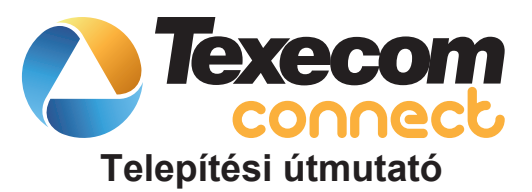

INS760EN-2

CE

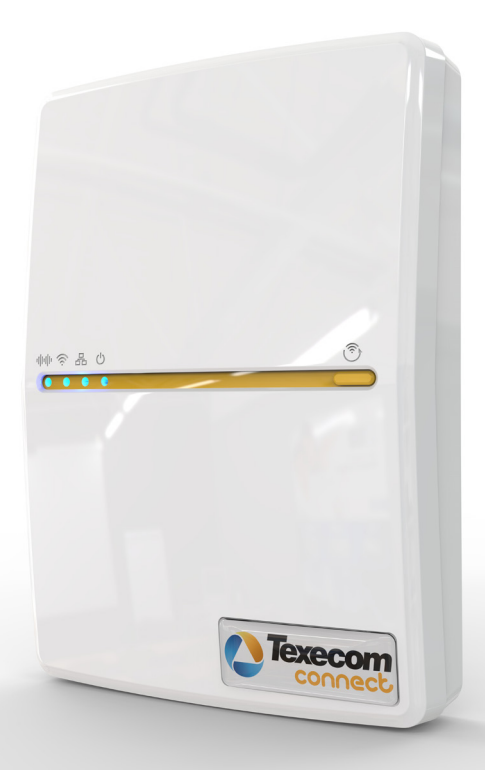

### 1. Bevezető

A Texecom Premier Elite rendszerrel tökéletes védelmet alakíthat ki az otthonában, ehhez bármikor egyszerűen kapcsolódhat a Texecom Connect használatával.

A Texecom Premier Elite sorozat és a széles periféria választéka megoldást kínál a kisebb, egyszerű rendszerektől, a legnagyobb összetett rendszerekig.

Azonos programozási felület minden központ típushoz, vezetékes és vezeték nélküli perifériákkal rugalmasan bővíthető, a Premier Elite sorozat tökéletes biztonsági megoldás a világ minden táján.

A Texecom új applikációja, a Texecom Connect, olyan intelligens megoldást kínál az ügyfelek részére, ami a vagyonvédelmi rendszer alapját, a biztoságot nem befolyásolja. A Texecom Connect többféle felhasználási lehetőséget nyújt, így növelve a rendszer értékét.

A Texecom Connect-tel a rendszer alkalmas lesz otthon automatizálási feladatok végrahajtására, intelligens üzemmódok használatára és vezérlésekre. Mindez megvalósítható a jól ismert Premier Elite központokkal.

A Texecom Connect koncepció nagyon egyszerű. A rendszer lelke a professzionális Premier Elite központ. A behatolásjelzésen túl, további szolgáltatásokat tud nyújtani, a rendszer vezérlése, kiegészítése további perifériákkal: kamerák, világítás, fűtés, energia gazdálkodás és háztartási gépek okos vezérlése.

A Texecom Connect kompatibilis a Premier Elite központokkal. A régebbi központok frissíthetők. A Premier Elite rendszer az applikációval, az okos kommunikátorral és az alkalmazás-programozási interfésszel (API) jelenti a Texecom Connect-et. Ezek összessége a felhasználó számára egy intuitív és rugalmas rendszert alkot. Biztonság, épület vezérlés, automatizáció egyszerűen és biztonságosan okostelefonról vagy tabletről.

A Texecom Connect-tel nem csak egy riasztója lesz. A Texecom Connect azt a lehetőséget biztosítja, hogy kapcsolatban legyen az otthonával, gondoskodik arról, hogy a tudás és az vezérlés egy kézben legyen.

A Texecom Connect könnyebbé teszi az életét, és nem binyolítja azt. A Texecom Connect-et úgy tervezték, hogy személyre szabható legyen, egyedi igényeket lehessen megvalósítani bonyolult programozások nélkül.

A Texecom Connect szolgáltatásai növelik a rendszer értékét. A d/V Vel Vd biztonsági szint véf nem befolyásolja, nincs szükség kompromisszumra. Minden funkciót – biztonság, világítás, fűtés és energiagazdálkodás – a Premier Elite központ irányít, nincs másodlagos feladat, ami befolyásolja a rendszer működését.

A Texecom Connect kapcsolatba hozza a riasztórendszerével, használatával minden eseményről értesülhet. Alakíthatja, vezérelheti, felügyelheti annak működését.

| 2. Ta | rtalom                                                          |       |
|-------|-----------------------------------------------------------------|-------|
| Tart  | alom                                                            | Oldal |
| 1.    | Bevezető                                                        | 2     |
| 2.    | Tartalom                                                        | 3     |
| 3.    | Rendszerkövetelmények                                           | 4     |
| 4.    | Hálózati követelmények                                          | 4     |
| 5.    | Texecom Connect rendszer                                        | 5     |
| 6.    | Texecom Connect komponensek                                     | 6     |
| 7.    | Rendszer követelmények                                          | 7     |
| 8.    | Telepítési lépések                                              | 8     |
| 9.    | SmartCom csatlakozói, azonosítás                                | 8     |
| 10.   | Csatlakoztatás a központhoz                                     | 9     |
| 11.   | Ethernet csatlakozás                                            | 10    |
| 12.   | WiFi csatlakozás                                                | 10    |
| 13.   | A központ programozása                                          | 11    |
| 14.   | ComPort beállítás és UDL jelszó                                 | 12    |
| 15.   | A központ beállítása a Texecom Connect-hez                      | 15    |
| 16.   | Texecom Connect applikáció engedélyezése                        | 17    |
| 17.   | Texecom Connect applikáció beállítása                           | 19    |
| 18.   | Connect eszközök                                                | 34    |
| 19.   | "A" függelék - Elite központ firmware frissítés                 | 35    |
| 20.   | "B" függelék - Indítás és konfiguráció - frissített központokná | I 39  |
| 21.   | Hibaelhárítás                                                   | 42    |
| 22.   | Műszaki adatok                                                  | 43    |

## 3. Rendszerkövetelmények

A Texecom Connect<sup>™</sup> használatához az alábbiak szükségesek:

- Texecom Premier Elite központ, V4 vagy magasabb firmware-rel.
- Texecom Connect App (iOS), iPhone, iPad és iPod touch iOS 8.0 vagy magasabb operációs rendszer, minden esetben a legfrissebb operációs rendszert használja. Az App Storeból vagy az iTunes<sup>®</sup>-ból töltse le az ingyenes Texecom Connect applikációt.
- Texecom Connect App (Android), minden esetben a legfrissebb operációs rendszert használja.
- Amennyiben WiFi-n szeretne csatlakozni az SSID és a jelszó.
- Texecom Connect SmartCom modul.
- · Laptop vagy PC, telepített Wintex szoftverrel.

Amennyiben *Ricochet*<sup>®</sup> vezeték nélküli eszközöket is használ a vevőegység (8XP-W, 32XP-W) V3.0.6 vagy magasabb firmware-rel.

Bizonyos vagyonvédelmi eszközök segítségével, amelyek a rendszerhez csatlakoznak - vezeték nélküli mozgásérzékelők - további információkat kaphat, pl.: a környezeti hőmérséklet és a fényviszonok.

Egyéb otthon automatizálási eszközöket adhat a rendszerhez, úgy, mint a Texecom Connect SmartPlug. Ezeket az eszközöket hozzáadhatja a telepítéskor, vagy, ha a funkció engedélyezett a Mester kód használatával hozzáadhat és törölhet.

## 4. Hálózati követelmények

Texecom Connect-nek kommunikálnia kell a külvilág felé ahhoz, hogy a felhasználónak push notifications-t tudjon küldeni a mobil eszközére, valamint így tudja a mobil eszközéről vezérelni a rendszerét.

A WiFi hálózathoz való hozzáféréshez szükséges a router vagy router/modem SSID és a jelszó. A csak modemes hálózatot nem támogatja a Texecom Connect modul.

A Texecom Connect modul akkor működik a hálózaton, ha a DHCP engedélyezve van. A Texecom Connect SmartCom 2.4 GHz-es frekvenciájú hálózaton müködik, támogatja a 802.11b/802.11g és a 802.11n szabványt.

Az 5GHz-es frekvenciájú hálózatot nem támogatja.

A Texecom Connect applikáció használatához egy működő Texecom Elite rendszer szükséges. Alább a Texecom Connect rendszer felépítése látható.

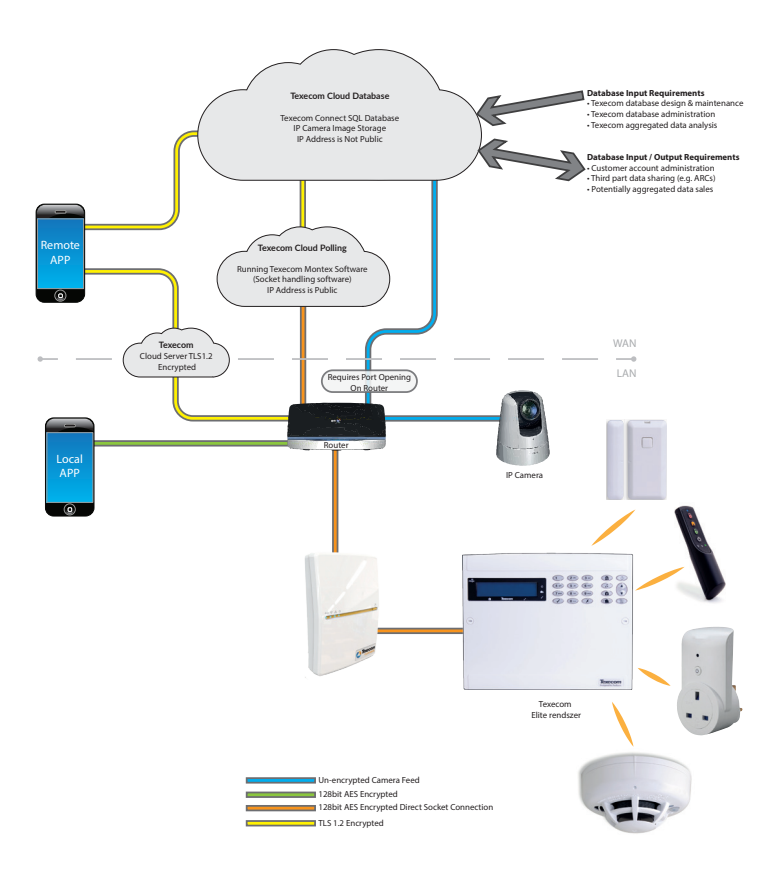

## 6. Texecom Connect komponensek

### Premier Elite V4 firmware

A Texecom Connect SmartCom, App, Hub és API működéséhez V4 vagy magasabb firmwarerel működő Premier Elite központ szükséges. Minden régebbi Premier Elite frissíthető a legújabb firmware-re. A Texecom folyamatosan frissíti firmware-eket, hogy további szolgáltatásokat tudjon Önnek nyújtani.

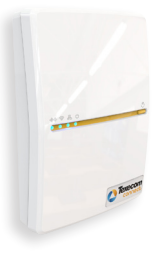

### Texecom Connect SmartCom

A Texecom Connect SmartCom egy intelligens kommunikátor, ezen a modulon keresztül tud a Texecom Connect kapcsolódni a Premier Elite központhoz a helyi hálózatban.

A Texecom Connect SmartCom az interneten keresztül kommunikál, a router portjait nem kell megnyitnia ehhez, így gyorsan és egyszerűen telepíthető, de a biztonság maximális.

Minden internet kapcsolattal rendelkező helyszínen biztonságosan tudja használni Texecom Connect applikációt a Texecom Connect SmartCom modullal.

### Texecom connect applikáció

A Texecom Connect App egy okostelefonos alkalmazás iOS és Android készülékekre.

A Texecom Connect applikációval vezérelheti az otthon automatizációs eszközöket és a Texecom Premier Elite vagyonvédelmi rendszert.

Az idővonalon azonnal láthatja a rendszer eseményeit, vezérelheti az otthon automatizálási eszközöket, előre konfigurálhat vezérlési sémákat, push notifications a rendszer eseményekről és közvetlen IP kamera elérés.

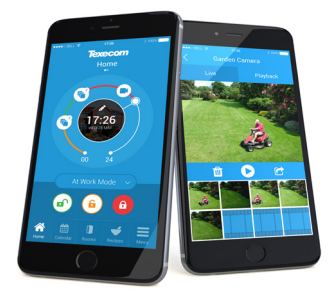

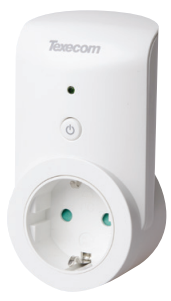

### Texecom Connect SmartPlug

Vezérelje a berendezéseit a SmartPlug segítségével. Vezeték nélküli *Ricochet* konnektor, dugja be a 230VAC fali aljzatba, csatlakoztassa a fogyasztót, és vezérelje a Texecom Connect applikációval az Ön igényei szerint.

Texecom Connect-be integrálva van a Texecom Elite sorozat, így közvetlenül írányíthatja a behatolásjelző rendszert és ezen keresztül a csatlakoztatott otthon automatizálási eszközöket. Felügyelheti rendszerét, fogadhatja a rendszer eseményeket és megnézheti a kamerák élőképeit bárhol a világon.

# 7. Rendszer követelmények

Texecom Connect applikációval a következő eszközök kompatibilisek.

Premier Elite központ (live-front, műanyag vagy fém)

- Premier Elite 12
- Premier Elite 12-W
- Premier Elite 24
- Premier Elite 24-W
- Premier Elite 48
- Premier Elite 48-W
- Premier Elite 64-W
- Premier Elite 88
- Premier Elite 168
- · Premier Elite 8/32XP-W (vezeték nélküli eszközökhöz nem szükséges -W központokhoz)

# Kommunikációs modulok

- Texecom Connect SmartCom
  - · CEL-0001 SmartCom (WiFi és Ethernet)
  - CEL-0002 SmartCom (Ethernet)

# Biztonságtechnikai eszközök

# Texecom Connect eszközök

Texecom Connect SmartPlug

## IP vagy WiFi kamerák (opcionális)

USB-Com (firmware frissítéshez és Wintex szoftverrel való programozáshoz)

# Firmware / szoftver verzió

A következő firmware és szoftver verzió szükséges a Texecom Connect applikációhoz.

# Premier Elite központ firmware\* V4.00 >

\*A központ firmware frissíthető Premier Elite Flasher Interface használatával. Lásd "A" függelék.

# Premier Elite 8/32XP-W Firmware V3.06 >

Wintex V6.2.5 >letölthető a Modern Alarm Kft. honlapjáról: www.modernalarm.hu

# Ricochet Monitor V2.18.6 > letölthető a Modern Alarm Kft. honlapjáról: www.modernalarm.hu

FONTOS - a Premier Elite 8 és 32XP-W (vagy azonos - W központ beépített vevő) nem

frissíthető. Cserélje le a vezeték nélküli bővítőt vagy a W központot V3.06-ra vagy frissebbre.

- Hőmérséklet és fényerősség mérés Ricochet eszközöknél.
- A Texecom Connect SmartPlug válaszidejének kiküszöbölése, abban az esetben ha a SmartPlug új helyre kerül.

Amennyiben alacsonyabb firmware verziójú vezeték nélküli bővítő volt a rendszerében, a vevőegység cseréje után a vezeték nélküli eszközöket újra meg kell tanítani.

# 8. Telepítési lépések

A Texecom Connect applikáció optimális használatához az alábbiak szükségesek:

- Működő Texecom Elite rendszer (a legfrissebb firmware-rel, lásd "A" függelék).
- Megfelelően konfigurált Texecom Elite rendszer.
- · Megfelelően konfigurált SmartCom modul
- Connect applikáció beállítása
- · További Connect eszköz hozzáadása

# 9. SmartCom csatlakozói, azonosítás

A Premier Elite SmartCom egy intelligens Ethernet és WiFi kommunikátor modul, kompatibilis a Premier Elite V4.00 vagy magasabb verziójú központokkal.

A SmartCom firmware távolról frissíthető, nem szükséges a helyszíni programozás ahhoz, hogy az új funkciókat használhassa.

A SmartCom-mal távolról programozhat a Wintex szoftverrel, vagy a Connect applikációval haszálhatja és ehhez nem kell portokat fordítani a routeren.

A SmartCom használatához a DHCP szolgáltatást engedélyezni kell a routeren.

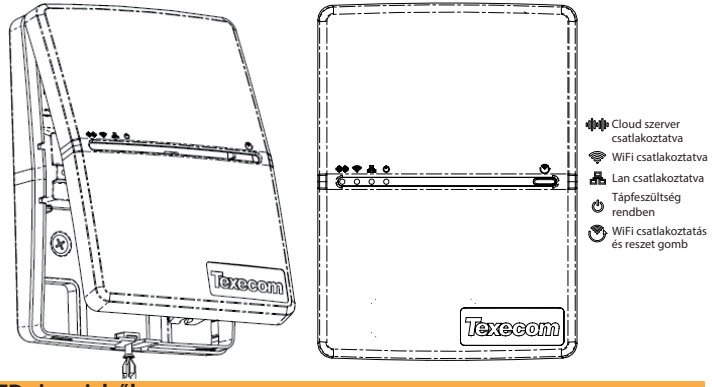

## LED visszajelzők

- A tápfeszültség LED világít, a tápfeszültség rendben.
- A LAN vagy WiFi LED világít, csatlakozik a hálózathoz.
- A Cloud LED világít, csatlakozik a szerverhez, a kétirányú kommunikáció engedélyezve van és működik.
- A Cloud LED villog, ellenőrizze a rendszer beállításait. Amennyiben a hiba továbbra is fennáll, vegye fel a kapcsolatot a Texecom műszaki támogatással.
- •Minden LED villog, a firmware frissítése van folyamatban.

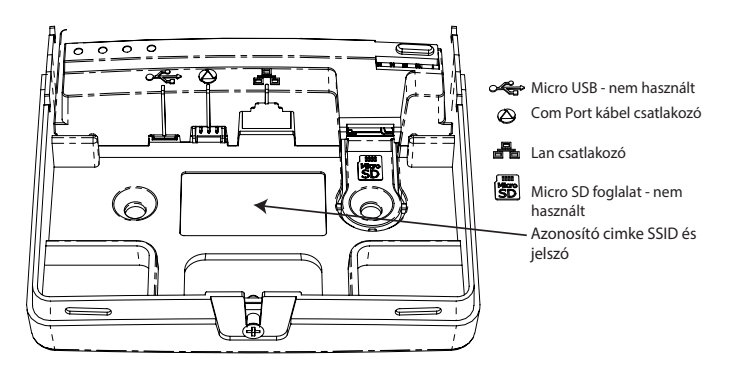

# 10. Csatlakoztatás a központhoz

A SmartCom a központonak két Com portját használja. A 4 vezetékes csatlakozó a SmartCom működéséhez szükséges, a 2 vezetékes csatlakozó a ComIP riasztási jelzés továbbításához szükséges.

Premier Elite 48/64/88 és168 központok modem csatlakozót átalakíthatja Com Port 3-nak, a mellékelt Premier Elite ComPort+ modul használatával.

Csatlakoztassa a fekete csatlakozót a SmartCom modulon taláható aljzatba.

**Megjegyzés:** a sárga vezeték legyen a jobb felső sarokban.

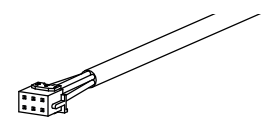

Csatlakoztassa a két fehér csatlakozót a központra.

Megjegyzés: csatlakoztassa a 4 vezetékes csatlakozót a Com Port 1-re a központon. Programozza SmartCom-nak.

Csatlakoztassa a 2 vezetékes csatlakozót a Com Port 2-re központon. Programozza Com IP-nek.

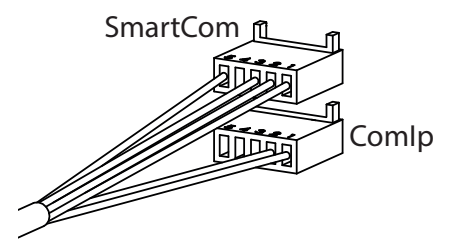

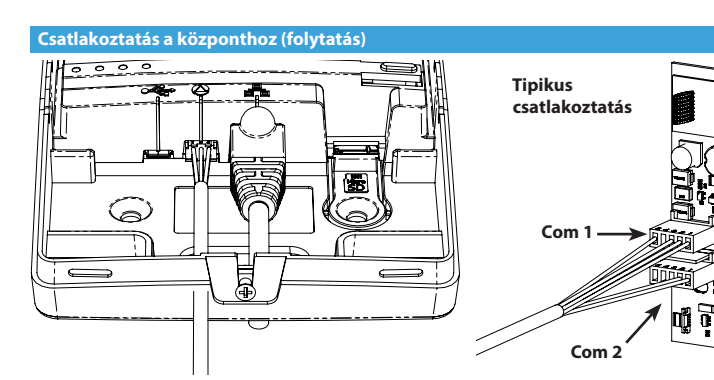

## 11. Ethernet csatlakozás

Ethernet kommunikátor üzemmódban, csatlakoztassa az Ethernet kábelt a SmartCom RJ45ös csatlakozójába valamint a router vagy switch egyik szabad LAN portjába.

Önnek nem kell konfigurálnia a routert, és nem szükséges, hogy ismerje a LAN hálózat felépítését . A router DHCP funkciója oszt IP címet a modulnak.

IP címet csak a ComIP porthoz rendelve láthat.

# 12. WiFi csatlakozás

A WiFi csatlakozáshoz szükséges a telepítési helyszínnek SSID-ja és a jelszava. A SmartCom csak akkor működik ha a DHCP engedélyezve van a hálózaton.

A Connect SmartCom 2.4 GHz-es frekvenciájú hálózaton müködik, támogatja a 802.11b/802.11g és a 802.11n szabványt. A 5GHz-es frekvenciájú hálózatot nem támogatja.

Nyomja meg és tartsa lenyomva a WiFi gombot 5 másodpercig, a WiFi LED villogni kezd (másodpercenként 1 villanás).

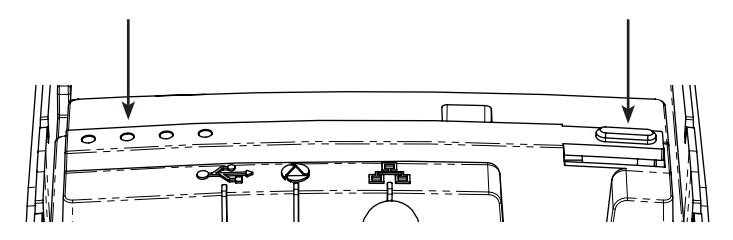

Csatlakozzon ahhoz a WiFi hálózathoz amelynek az SSID-ja "SmartCOM"-mal kezdődik.

Megjegyzés: 60 másodpercig is eltarthat mire az SSID megjelenik a listában.

Klikkeljen a Connect gombra és írja be a SmartCom jelszavát. A jelszó a SmartCom belső felén található cimkén van.

Nyisson meg egy böngészőt, írja be a címsorba 192.168.2.1-et, majd nyomja meg az enter gombot.

A böngészőben megjelennek az elérhető WiFi hálózatok.

Válassza ki azt amelyhez kapcsolódni szeretne és írja be a WiFi jelszót. (Router jelszó)

Klikkeljen a "Connect" gombra.

A SmartCom WiFi LED-je gyorsan fog villogni a csatlakoztatás ideje alatt. A LED folyamatosan világít, ha létrejött a kapcsolat.

A SmartCom csatlakozik a WiFi hálózathoz és használatra kész.

| Select an SSI | Select an SSID from the list |  |  |  |  |
|---------------|------------------------------|--|--|--|--|
| Home Network  |                              |  |  |  |  |
| Visitor       |                              |  |  |  |  |
| Internal      |                              |  |  |  |  |
| Private       |                              |  |  |  |  |
| Gaming        |                              |  |  |  |  |
|               |                              |  |  |  |  |
| PASSWORD:     |                              |  |  |  |  |
|               |                              |  |  |  |  |
| Scan          | Connect                      |  |  |  |  |
|               |                              |  |  |  |  |
|               |                              |  |  |  |  |

Amennyiben WiFi-n keresztül csatlakozik, az IP cím: 0.0.0.0. Ezt ne változtassa meg!

## 13. A központ programozása

A következő lépés a központ kommunikációjának beállítása a SmartCom modullal, port programozás és az átjelzés beállítása. Jelölje a lap alján amivel elkészült.

# A Texecom Connect applikáció megfelelő működéséhez a következőre van szükség:

- Minden zónának legyen elnevezése! Az elnevezés nélküli zónákat az alkalmazás nem ismeri fel.
- Minden területnek legyen elnevezése! Az elnevezés nélküli területeket az alkalmazás nem ismeri fel.
- Minden felhasználói kódnak legyen elnevezése! Az elnevezés nélküli felhasználói kódokat az alkalmazás nem ismeri fel.
- Az UDL jelszó legyen beállítva, ne hagyja üresen!
- A központnak egyedi azonosítója van! A központ frissítésnél olvassa el a 41. oldalt!

# A Texecom Connect eszközöket csak a központ programozása után adja a rendszerhez.

A rendszerhez a Connect eszközöket a Texecom Connect applikációval lehet hozzáadni vagy törölni. Csak azután adja a rendszerhez ezeket, miután minden Ricochet behatolásjelző és életvédelmi eszközt hozzáadott. Írja be a mérnöki kódot 1234.

# Yes to Select:-Zone Setup

Nyomja meg a 🕐-es gombot.

# YES to Select:-UDL/Di9i Options

Nyomja meg a 🕢 / Yes gombot.

# UDL/Di9i Options Reset Di9i

Nyomja meg a 🛞 -as gombot vagy a 🗢 gombbal válassza ki.

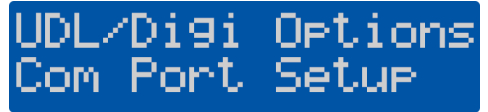

Nyomja meg a  $\sqrt{/\text{Yes}}$  gombot.

Onboard Digicom Nothing Fitted

Nyomja meg a  $\sqrt{/\text{Yes}}$  gombot.

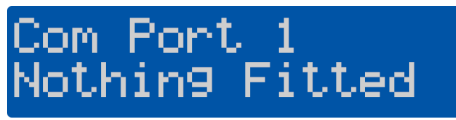

Nyomja meg a  $(X)/(N_{O})$  gombot.

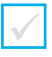

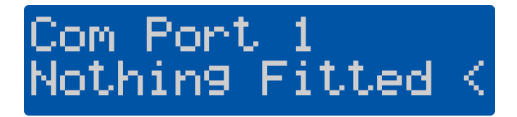

A ( gombbal válassza ki a SmartCom modult.

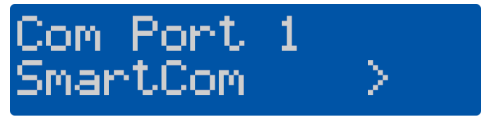

Nyomja meg a 🕢 / Yes gombot.

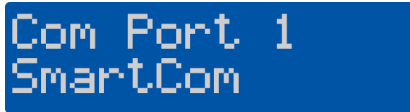

Nyomja meg a  $\sqrt{2}$  / Yes gombot.

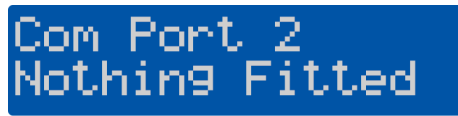

Nyomja meg a  $(N_{0})$ -es gombot.

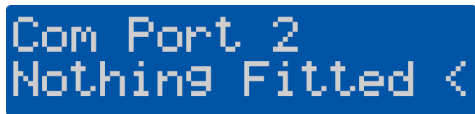

A ( gombbal válassza ki a ComIP modult.

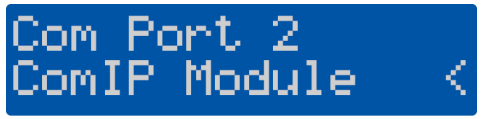

Nyomja meg a 🕢 / Yes -es gombot.

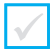

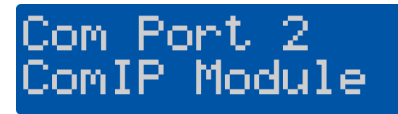

Nyomja meg a ()/ (Menu) gombot kétszer.

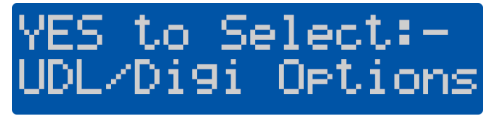

Az UDL jelszót be kell programozni a központba, azért, hogy az applikáció tudjon csatlakozni. Folytassa a következő lépésekkel.

Nyomja meg a  $\sqrt{/\text{Yes}}$  gombot.

# UDL/Digi Options Reset Digi

Nyomja meg az 5-ös gombot.

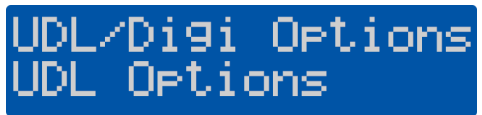

Nyomja meg a 🕢 / Yes gombot.

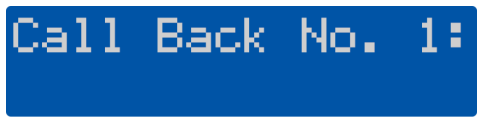

Nyomja meg a (4)-es gombot.

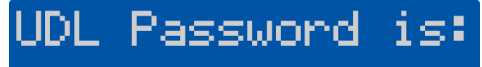

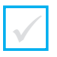

Nyomja meg a X/No gombot.

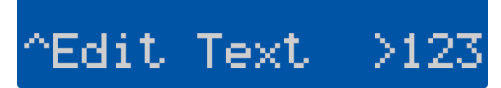

Írja be az UDL jelszó, majd nyomja meg a 🕢 / 🐚 gombot

Megjegyzés: amennyiben már megváltoztatja a mérnöki kódot, akkor az UDL jelszó is ez lesz! Célszerű ettől eltérő UDL kódot választani.

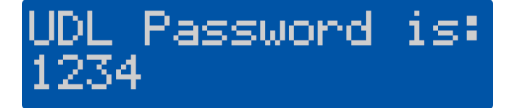

# 15. A központ beállítása a Texecom Connect-hez

Írja be a mérnöki kódot (1234).

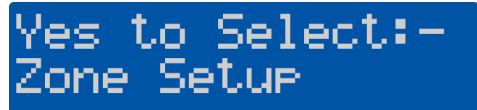

Nyomja meg a 🕐-es gombot.

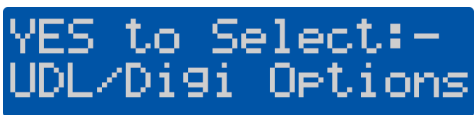

Nyomja meg a 🕢 / Yes gombot.

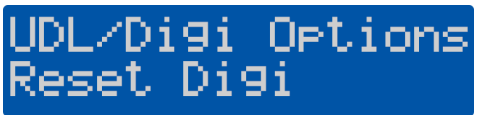

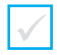

Nyomja meg a 3-as gombot.

# UDL/Di9i Options Pro9ram Di9i

Nyomja meg a 🕢 / 🗺 gombot, majd a 🗢 gombbal válassza ki a távfelügyeletet. Például Távfel. 1, de bármelyiket választhatja ami nincs használatban.

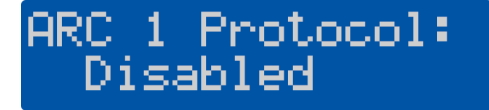

Nyomja meg a  $(N_{0})$  gombot.

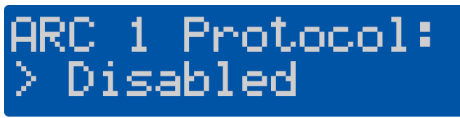

Nyomja meg a 🕖 gombot a Texecom Connect protokoll kiválasztásához.

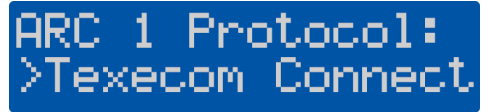

Nyomja meg a 🕢 / Yes gombot.

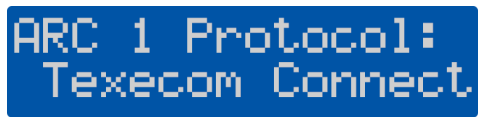

Nyomja meg a ()/∞ gombot háromszor, majd nyomja meg a √/ () gombot.

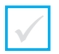

Megjegyzés: a központ most több programozási értéket automatikusan beállít ahhoz, hogy a Texecom Connect megfelelően működjön.

A következő menüpontok automatikusan be lesznek programozva. Az elsődleges és a másodlagos telefonszámnál található IP címek és port számok eltérhetnek attól amit láthat. Ez így normális, pl.: mivel a telepítés helyétől (ország) függően más korrekció szükséges az óra beállításához.

- Elsődleges telefonszám
- Másodlagos telefonszám
- Hívások száma
- Átjelzett területek
- Átjelzés beállításai
- Protokoll beállításai 1
- Protokoll beállításai 2
- IP kommunikáció tesztidő

V4 firmware gyári érték alapján a következők szerint van beállítva:

-UDL/Komm. opciók/Com Port beállítás Beépített modem: Nincs csatlakoztatva

-UDL/Komm. opciók/Komm. beállítás: Kommunikátor engedélyezve és Minden számot hív opció be van kapcsolva.

16. Texecom Connect applikáció engedélyezése

Írja be a mérnöki kódot (1) (2) (3) (4).

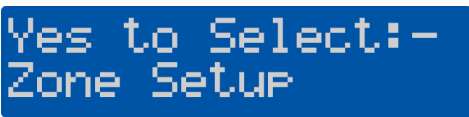

Nyomja meg a 🕧 -es gombot.

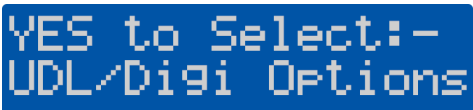

Nyomja meg a 🕢 / Yes gombot.

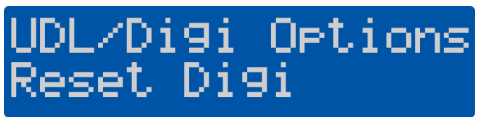

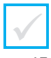

Nyomja meg a **4**-es gombot.

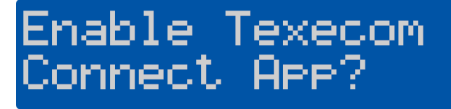

\* Ez a menüpont csak akkor jelenik meg ha a távfelügyeleti formátum Texecom Connect protokollra van állítva.

Amennyiben nem találja, lépjen vissza és állítsa be Texecom Connect protokollt.

Nyomja meg a 🕢 / Yes gombot.

A központ most kapcsolatot létesít a Connect szerverre. Sikeres kommunikáció után a kezelőegységen láthatja az applikáció kódját.

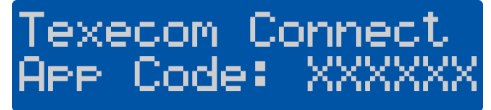

Írja fel az applikáció kódot ide:\*

Nyomja meg a ()/(Menu) gombot háromszor, majd a (//Yes) gombot.

\*Megjegyzés: az applikáció kód 60 percig használható. Ha nem használta fel a kódot a 60 perces időablak után generáljon egy másikat.

A rendszer mester felhasználója a kezelőegységen bármikor generálhat applikáció kódot, vagy az applikációban Manage Users menüpontban teheti ezt meg.

Amennyiben a Wintexprogrammal is szeretne kapcsolódni, ehhez is szüksége lesz az applikáció kódra az első csatlakozáskor. A kód a fent leírtak szerint generálható.

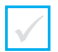

Indítsa el a Connect applikációt a rendszer Mester felhasználójának az okostelefonján.

# **Terms of Service**

The Texecom Connect<sup>™</sup>, App allows you to arm, part arm, disarm and reset your alarm system.

These terms and conditions relate to the App and govern your use of the App with Texecom Limited (Us, Our, We, or Texecom).

The App currently only works on compatible devices running iOS 8 and above. We may change the version of the operating system the App works with at any time. Some features may not be available on all versions, visit our website at www.texe.com for more information.

Sometimes we may allow or engage third parties to provide you with access to their services through the App. We are not responsible for providing these to you and you may be required to accept applicable terms and conditions provided by the third party. If these services are withdrawn, we may find alternatives where reasonably possible.

You may be charged by your service provider for internet access on your device.

APP TERMS AND CONDITIONS

# I Accept

Amennyiben egyettért az Általános Szerződési Feltételekkel, nyomja meg az "I Accept" gombot.

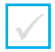

# Terms of Service

The Texecom Connect<sup>™</sup>, App allows you to arm, part arm, disarm and reset your alarm system.

These terms and conditions relate to the App and govern your use of the App with Texecom Limited (Us, Our, We, or Texecom).

The App currently only works on compatible devices running iOS 8 and above. We may

# Wifi Network

Home Network Wifi network detected is this your home network?

# Yes

No

may be required to accept applicable terms and conditions provided by the third party. If these services are withdrawn, we may find alternatives where reasonably possible.

You may be charged by your service provider for internet access on your device.

APP TERMS AND CONDITIONS

# I Accept

Győződjön meg arról, hogy az okostelefon és a központ ugyanahhoz a hálózathoz csatlakozzon\*, majd nyomja meg a **'Yes'**gombot.

\*Megjegyzés: ha mobil eszközt használ internet kapcsolattal ez a lépés még befejezhető. Ez az ablak akkor jelenik meg ha a SmartCom modult WiFi üzemmódban használja.

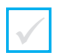

| C Ent           |                 | eom<br>hect         |
|-----------------|-----------------|---------------------|
| Ent             | er rour App o   | ode                 |
|                 |                 | Done                |
| 1               | <b>2</b><br>ABC | 3<br>Def            |
| <b>4</b><br>сні | 5<br>JKL        | 6<br><sup>MNO</sup> |
| 7<br>PQRS       | 8<br>TUV        | 9<br>wxyz           |
|                 | 0               | $\bigotimes$        |

Írja be az applikáció kódot, majd nyomja meg a

"Submit" gombot.

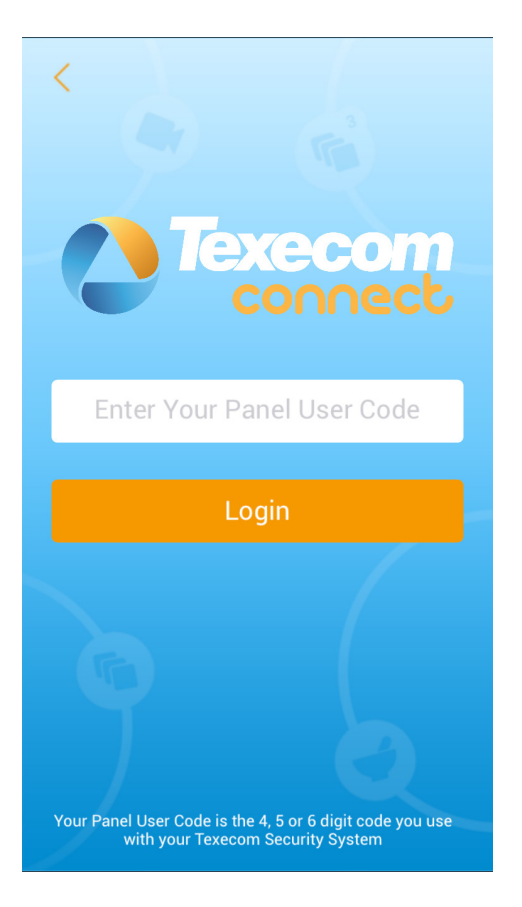

Írja be a központ Mester kódját (gyárilag: 5678).

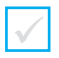

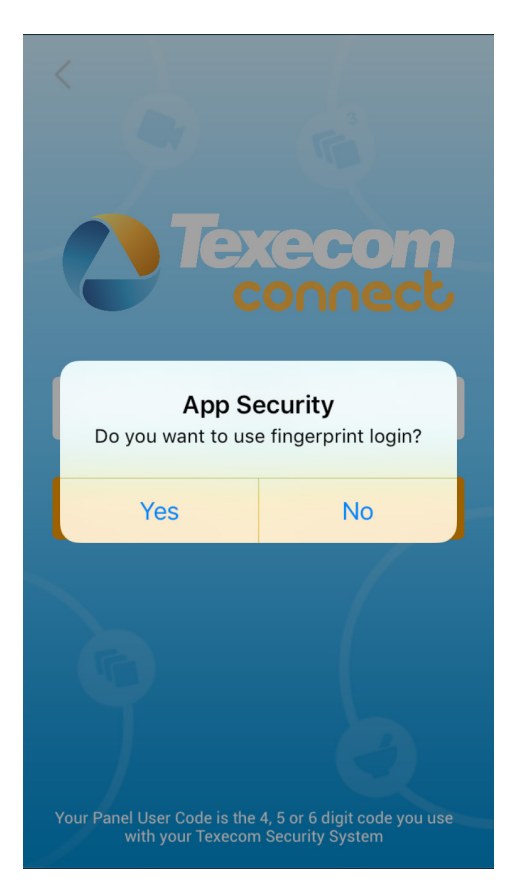

Válassza ki, hogy szeretne ujjlenyomatot használni az azonosításhoz vagy sem.

\* Ezt a funkciót később is engedélyezheti az applikációban.

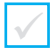

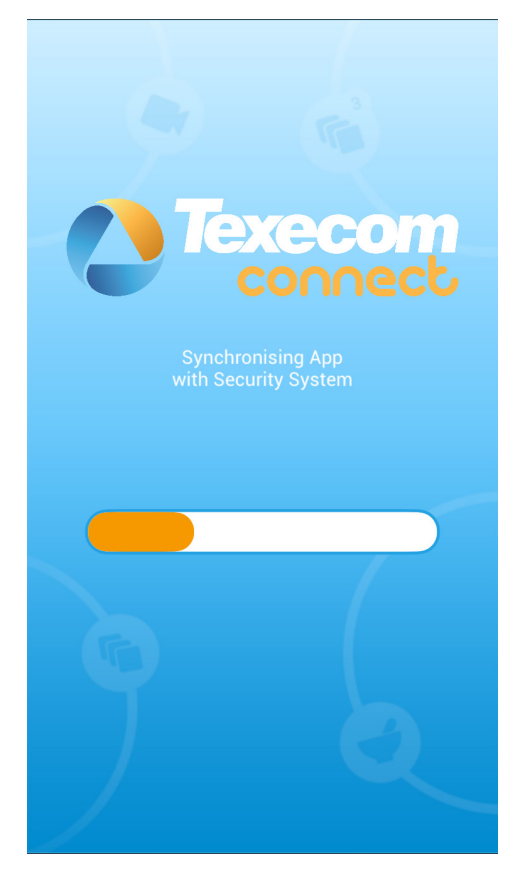

Az applikáció és a központ most szinkronizál, ez a művelet néhány percig eltarthat, legyen türelemmel.

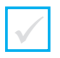

# Texecom connect

# App Sync Complete

Your Texecom Connect App is now synchronised with your Security System.

Your Texecom Connect App now needs to know what Device is mapped to each security zone. It also needs to know which Room in the property the Device is located.

The following screen provides an overview of how to map your Devices and Rooms before continuing

# Continue

Olvassa el a megjelenő utasításokat, ha végzett nyomja meg a "Continue" gombot.

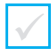

# Texecom connect

On the next screen the Devices on your Security System will be displayed.

Selecting each Device will then present you with the option to select its type (Connect Devices will already have their types assigned). After this the Device needs to be assigned to a Room. New Rooms can be created by pressing the + button.

Once the Device type and Room has been assigned, it will change from blue to orange indicating which devices are left to assign. Once all of your devices are assigned to Rooms, simply press 'Confirm Devices' to save them.

# Map Device Types & Rooms

Olvassa el a megjelenő utasításokat, ha végzett nyomja meg a "Map Device Types & Rooms" gombot.

A zónák típusát ki kell választani, ezután "szobához" kell rendelni.

Új "szobát" a "+" gomb segítségével hozhat létre.

Miután kiválasztotta a típust és "szobához" rendelte kékről narancsra vált a színe. Ha minden zónával elkészült nyomja meg a "Confirm Devices" gombot a mentéshez.

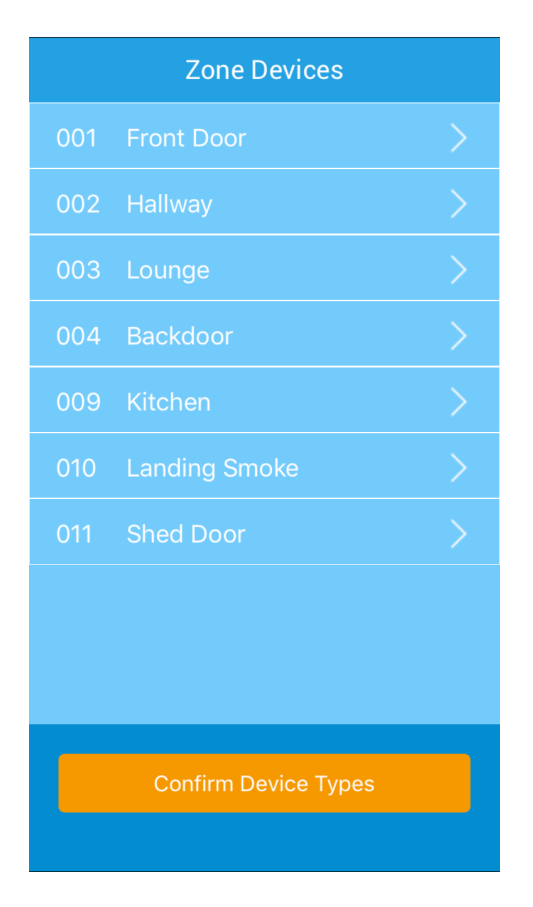

Azok a zónák jelennek meg a listában melyeknek van zónaelnevezése. **Megjegyzés:** ha valamelyik zónát nem találja a listában ellenőrizze, hogy el van-e nevezve.

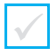

# **Device Type**

**Door Sensor** 

Movement Sensor

Shock Sensor

**Glass Sensor** 

Smoke Sensor

Heat Sensor

Fire Sensor

CO Sensor

PA Button

Select the Device Type for this Zone

Válassza ki a vezetékes eszközök típusát. A *Ricochet* vezeték nélküli eszközöknek automatikusan be lesz állítva a típusa.

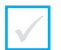

# Rooms

No Room

Select the Room this Device is in or click '+' to add a Room. If you create a new Room, don't forget to select it afterwards.

Válasszon "szobát" az eszközökhöz, új "szobát" a "+" gomb megnyomásával hozhat létre. A "szoba" később szerkeszthető.

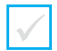

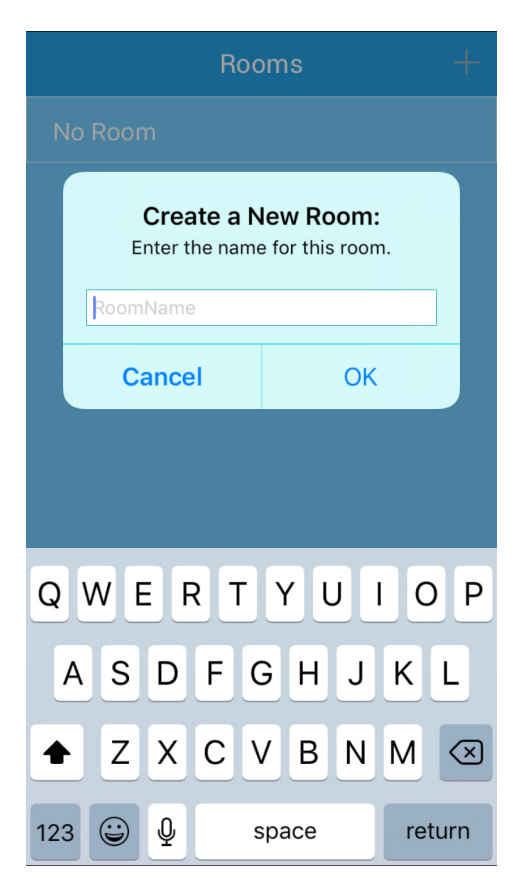

Nevezze el a "szobát". Ne felejtse el az eszközöket hozzárendelni a "szobához"! Nyomja meg az "OK" gombot, majd klikkeljen a "szoba" elnevezésére az eszköz hozzáadásához.

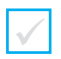

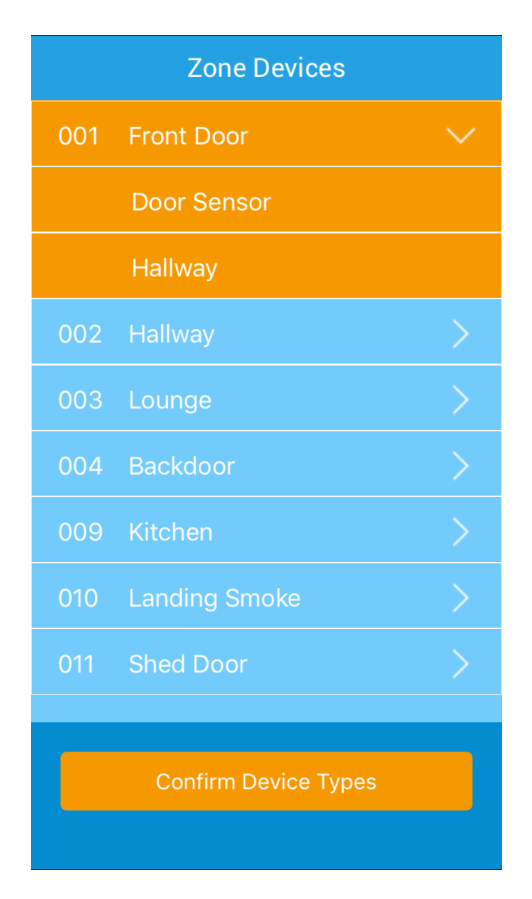

Végezze el az előző beállításokat a többi eszköznél is, hozzon létre új "szobákat" ha szükséges. **Megjegyzés:** hozza létre először az összes "szobát" így egyszerűbb lesz a meglévő listából kiválasztani.

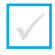

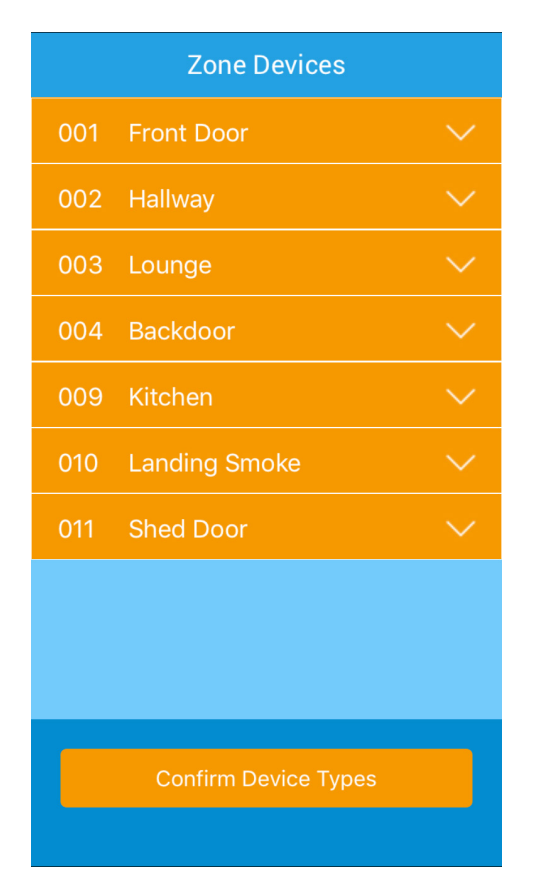

Ellenőrizze le a zónákat, mindegyiknek narancs színűnek kell lennie! Ha elkészült nyomja meg a "**Confirm Device Types**" gombot.

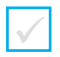

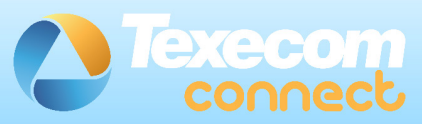

# **Congratulations!**

You have successfully created your rooms and assigned your devices to each room.

You have now completed your system configuration and you can start to use the Texecom Connect App.

Visit the App Menu to add more cameras, alter device types or manage your rooms.

# Start Using Your App

Gratulálok, elkészült az applikáció beállításaival.

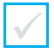

## 18. Connect eszközök

A Connect eszközöket az applikációval tudja a rendszerhez adni. Csak azután adja a rendszerhez, ha minden *Ricochet* vezeték nélküli eszközt hozzáadott!

A Connect eszközök hozzáadásáról és törléséről az applikáción belül talál leírást a Help & Guidance részben. Kérjük, hogy az alábbiak szerint járjon el.

Néhány fontos tudnivaló a Ricochet vezeték nélküli Connect eszközökhöz:

- · A Connect eszközt csak a vagyonvédelmi és életvédelmi eszközök után adjon a rendszerhez.
- A Connect eszköz hozzáadásához az applikációt használja.
- A Connect eszközök nem működnek, ha nincs egyéb Ricochet eszköz telepítve.
- A Connect SmartPlug hatótávolságát és jelerősségét a fém tárgyak rontják.
- · A Connect SmartPlug hatótávolságát és jelerősségét a bútorok befolyásolják.
- A Connect SmartPlugműködése 1 2 másodpercet késhet, ha más eszközökön keresztül kommunikál.

## 19. "A" függelék

# Elite központ firmware frissítése

A Wintex szoftverrel csatlakozzon a központhoz és mentse el a programozott adatokat.

Feszültségmentesítse a központot és csatlakoztassa a Flash interface-t az alábbi ábra szerint:

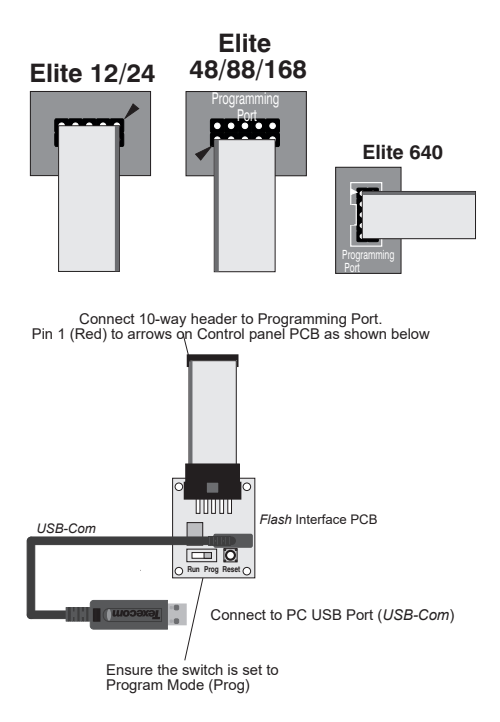

- Kapcsolja vissza a tápfeszültséget a központra, majd nyomja meg a RESET gombot a Flash Interface panelen.
- Győződjön meg arról, hogy a Flash Interface a központhoz és számítógéphez csatlakozik a fenti ábra szerint.

**Megjegyzés:** a központ COM portjaihoz ne legyen semmi csatlakoztatva, a fedélszabotázs legyen nyitva!

• Indítsa el a Premier Elite Flasher szoftvert a számítógépen:

| Premier Elite Flasher                                                                                                    |   |   | ×      |
|----------------------------------------------------------------------------------------------------|---|---|--------|
| Please select firmware:                                                                                                    |   |   |        |
| p12_V4_00_24_LS1.mot                                                                                                    |   |   | ^      |
| p12, V4_00_24_L52.mot<br>p12, V4_00_24_L53.mot<br>p12, V4_00_24_L54.mot<br>p12, V4_00_24_L54.mot<br>p12, V4_00_24_L56.mot<br>p168_V4_00_24_L53.mot<br>p168_V4_00_24_L53.mot<br>p168_V4_00_24_L55.mot<br>p168_V4_00_24_L55.mot<br>p168_V4_00_24_L55.mot<br>p24_V4_00_24_L53.mot |   |   |        |
| p24_V4_00_24_LS3.mot<br>p24_V4_00_24_LS4.mot                                                                                                    |   |   | ~      |
|                                                                                                    | c | ж | Cancel |

 Válassza ki a központ típusát LS5 nyelvi csomaggal. Ha nem ebből a listából szeretne választani, és a számítógépére van mentve a firmware, akkor csak a megfelelő központ típusra klikkeljen. A következő ablakot fogja látni:

| • Total 10 Table 10.0 |                                |
|-----------------------|--------------------------------|
| Select File           | pR202828331.we                 |
|                       |                                |
| seeur com mor         | Diseases in the start as reach |
| Fast                  |                                |
| April                 |                                |
| Que                   |                                |
|                       |                                |

 A megfelelő firmware kiválasztásához klikkeljen a "select" gombra, a következő ablakot fogja látni:

| >                                              | ~ Ö              | Search firmware   | P        |
|------------------------------------------------|------------------|-------------------|----------|
| Organise - New folder                          |                  | 01 -              |          |
| This PC Name                                   | Date modified    | Туре              | Size     |
| P p12_V3_02_00_LS1.mot                         | 28/07/2016 14:42 | FDT4 Data File    | 1,103 K  |
| Documents 7 <sup>20</sup> p12_V3_02_00_LS2.mot | 28/07/2016 14:42 | FDT4 Data File    | 1,102 K  |
| Pountleads P12_V3_02_00_LS3.mot                | 28/07/2016 14:42 | FDT4 Data File    | 1,102 K  |
| 2 p12_V3_02_00_LS4.mot                         | 28/07/2016 14:42 | FDT4 Data File    | 1,102 K  |
| P p12_V3_02_00_LS5.mot                         | 28/07/2016 14:42 | FDT4 Data File    | 1, 102 K |
| Music 9 p12_V3_02_00_L56.mot                   | 28/07/2016 14:42 | FDT4 Data File    | 915 K    |
| Fictures 924_V3_02_00_L51.mot                  | 28/07/2016 14:37 | FDT4 Data File    | 1,102 K  |
| Reven EnG Data 94_V3_02_00_LS2.mot             | 28/07/2016 14:37 | FDT4 Data File    | 1,102 K  |
| P 24_V3_02_00_L53.mot                          | 28/07/2016 14:37 | FDT4 Data File    | 1,102 K  |
| # Windows (0)) 7 p24_V3_02_00_LS4.mot          | 28/07/2016 14:37 | FDT4 Data File    | 1,102 8  |
| 2 p24_V3_02_00_LS5.mot                         | 28/07/2016 14:37 | FDT4 Data File    | 1,102 K  |
| P p24 V3 02 00 L56.mot                         | 28/07/2016 14:37 | FDT4 Data File    | 915 K    |
| THOM KES IMAGI V K                             |                  |                   | >        |
| File name: p12 V3 02 00 LS1 mod                |                  | MOT Files (".mot) | ~        |

- · Válassza ki a megfelelő fájlt és nyissa meg.
- Klikkeljen a "Select Com Port" gombra, és válassza ki az USB-Com kábelt amivel csatlakozik, majd nyomja meg az "OK " gombot.

| Select Port                  |    | ×      |
|------------------------------|----|--------|
| Select Port:                 |    |        |
| ueboccoss (New USBCom Cable) |    | ^      |
|                              |    | ~      |
|                              | ОК | Cancel |

• Nyomja meg a "Flash" gombot, a következő ablakot fogja látni:

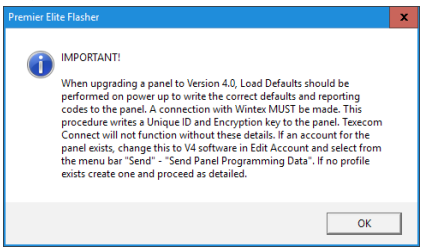

• Olvassa el, majd nyomja meg az "OK" gombot.

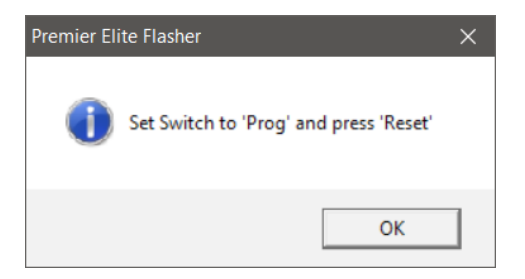

 A kapcsolót helyezze "Prog" állásba és nyomja meg a "Reset" gombot a Flasher interface-en. Nyomja meg az "OK" gombot.

| Search Par | PORODA                            |
|------------|-----------------------------------|
|            | jaktototot 3 (hav. (di@Cun Cable) |
|            | Finantions Comm                   |
| Abert      |                                   |
| Cose       |                                   |

. A frissítési folyamat után a következő ablak jelenik meg:

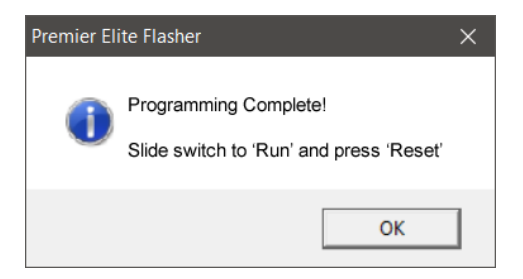

**Megjegyzés:** When sending data back to the control panel after upgrading to V4 from Wintex please ensure the com port used is programmed as "Nothing Fitted".

## 20. "B" függelék

### Indítás és konfiguráció - frissített központoknál

A központ frissítése és a vezetékes perifériák csatlakoztatása után a rendszer feszültség alá helyezhető.

Az a legfontosabb, hogy az első indítás után a gyári értékek be legyenek töltve a központba.

- Keresse meg a "Load Defaults" gombot és a "Heartbeat" LED-et a központon.
- Nyomja meg és tartsa nyomva a "Load defaults" gombot, kapcsolja a tápfeszültséget központra. Engedje el a"Load Defaults" gombot amikora "Heartbeat" LED elkezd gyorsan villogni. A kezelőn ezt láthatja:

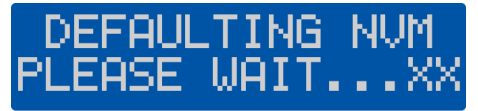

Riasztási hangot fog adni a kezelő miután gyári értékre állt a központ. Írja be a gyári mérnöki

kódot (1234) a némításhoz.

A kezelőn a fennálló hibajelzéseket láthatja. Írja be újra a mérnöki kódot

1234. A rendszer a nyelv beállítás menübe lép.

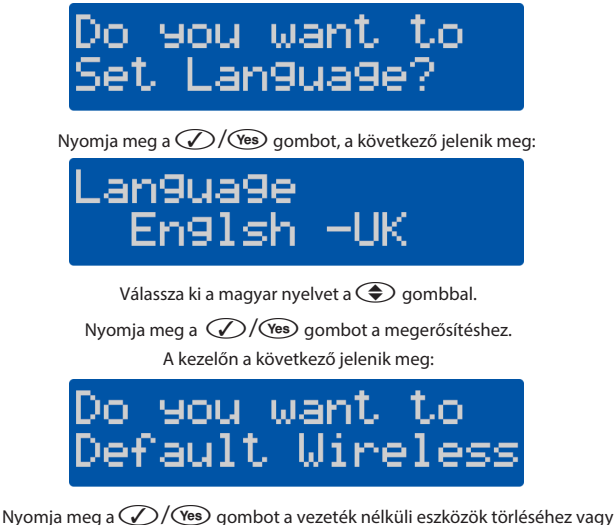

nyomja meg a  $\mathcal{N}/\mathbb{N}$  gombot a folytatáshoz.

A központhoz csatlakozó kezelőket és bővítőket meg kell erősíteni. A kezelőn a következő jelenik meg:

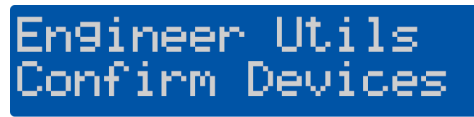

Nyomja meg a  $\sqrt{/\text{Yes}}$  gombot, a csatlakoztatott eszközök címét látja a kezelőn.

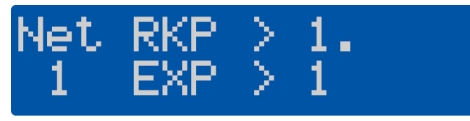

Nyomja meg a 🕢 / 🕼 gombot, a kezelőn a következő jelenik meg:

Press YES a9ain to Confirm.

Nyomja meg a V/Yes gombot a megerősítéshez, a kezelőn a következő jelenik meg

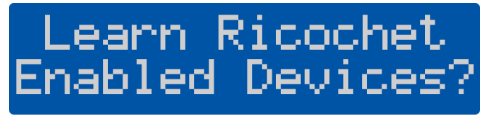

- Amennyiben már volt a központhoz tanítva *Ricochet* eszköz és a központ programozása el van mentve a Wintex szoftverbe, nyomja meg a gombot és töltse vissza a mentett adatokat következő oldalon leírtak szerint.
- Amennyiben új Ricochet vezeték nélküli eszközöket szeretne a rendszehez tanítani, ami nincs Wintex-be mentve, részletek alább.
- A Texecom Connect SmartPlug modult az applikáció segítségével kell a rendszerhez adni miután minden programozással elkészült.

Tanítson meg minden eszközt (*SmartPlug kivételével!*) szerelje fel a helyükre ezekek. Az eszközök és a vevőegység legyenek szabotázsban. Várjon 15 percet. Nyomja meg a gombot, majd az gombot a zóna programozáshoz.

Amennyiben nem szeretne *Ricochet* vezeték nélküli eszközöket tanítani, nyomja meg a

# FONTOS MIUTÁN FRISSÍTETTE A KÖZPONTOT!

Ezt a lépést akkor is meg kell tenni, ha nincs mentett "Ügyféladat" a Wintex szoftverben! Egyedi azonosító kód (Unique ID) lesz a központba írva. Az egyedi azonosító kód nélkül Texecom Connect nem működik. Wintex v6.2.5 vagy frissebb szoftver szükséges ehhez.

- Nyissa meg a frissített központhoz tartozó ügyfél fájlt.
- · Ha nincs mentve, hozzon létre egy újat.

| • Kl<br>• Vi                                                                                                    | ikkeljer<br>álassza a  | na<br>a"Pi | Edit Acco<br>anel ada                            | gombra<br>tok" fület: |
|----------------------------------------------------------------------------------------------------|------------------------|------------|--------------------------------------------------|-----------------------|
| dit Account Detail:                                                                                                    |                        |            |                                                  | ×                     |
| Dustomer Details P                                                                                                    | anel Details Encryptic | n Panel    | Information                                      |                       |
| Panel Type:                                                                                                    | Filte 12               | ~          | Panel Modern Type:                               | Onboard/Com300 V      |
| Software Version:                                                                                                    | 4.x                    | ~          | Pagel Tel No:                                    |                       |
| Serial Number:                                                                                                    | 1001902                |            | Always Connect a                                 | et 300 Baud           |
| D Parmord                                                                                                    | ****                   | _          | Enable 2-Call Ans                                | wer Phone Defeat      |
| Date Installed                                                                                                    | 05/04/2017             | <b>B</b> • | Radio Pad Details                                |                       |
| 100 Direlas Turas                                                                                                    | Taken stimul           |            | Radio-Pad NUA:                                   | 23533900              |
| Country Type.                                                                                                    | Inited Venders         |            | Radio Pad ESN:                                   |                       |
| Include Zone Text on Send/Receive<br>Zinclude All Zones on Send/Receive<br>Zinclude All Radio Config when Sending Data<br>Include All Ricochet Config when Sending Data |                        |            | Network Details<br>Host Address: [<br>Host Port: |                       |

- Klikkeljen "Szoftver verzió" mezőre és válszza ki a 4.x-et, amire a központot frissítette.
- Klikkeljen az "OK" gombra, a Wintex szoftver automatikusan frissíti az "ügyfélnél" adatokat.

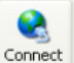

Klikkeljen a

gombra, válassza a "Kapcsolat PC-Com modullal" opciót.

Megjegyzés: miután létrejött a kapcsolat az egyedi azonosító le lesz töltve a központra.

 A központ programozása után klikkeljen az "Adatküldés" ikonra és válassza a "Konfigurációs adatok küldése" opciót.

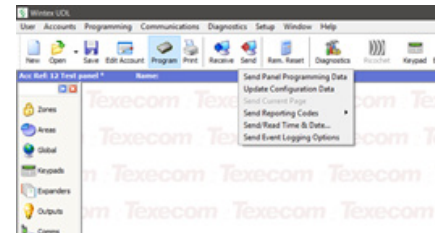

### Hibaelhárítás

### Smartcom Wi-Fi SSID nem látható.

- Legyen a Smartcom közelében, amikor a Wi-Fi-t állítja be.
- Nyomja le és tartsa lenyomva a Wi-Fi gombot 5 másodpercig, a Wi-Fi LED lassan villogni fog.
- Várjon 30 másodpercet és töltse be újra az oldalt a böngészőjén.
- Próbálja meg egy másik eszközön (pl.: okostelefon) ha ezen látható a Smartcom SSID (Wi-Fi beállítások).

### "Incorrect Config" hibaüzenet az applikáció csatlakozása közben.

- · Ellenőrizze, hogy az UDL jelszó megfelelő-e.
- · Ellenőrizze, hogy a mérnöki menüben az egyedi azonosító látható-e.
- · Ellenőrizze, hogy a com portok megfelelően vannak-e programozva.
- · Lépjen ki a mérnöki programozásból, lépjen vissza a mérnöki kóddal és csatlakozzon újra.

### When doing a Connect call I get the Call Failed message

- Ellenőrizze, hogy a Wi-Fi vagy az Ethernet LED világít-e. Ha a LED villog, ellenőrizze a com portok programozását és azt, hogy a routeren a DHCP engedélyezve van-e.
- Ha a Wi-Fi vagy az Ethernet LED világít, nézze meg, hogy a Cloud LED világít-e. Várjon néhány percet, hogy létrejőjjön a kapcsolat. Ha a kapcsolat sikertelen, vegye fel a kapcsolatot a műszaki támogatással.

#### Az applikációs kód beírásakor az applikáció az "Invalid code" feliratot jeleníti meg.

· Az applikációs kód már használatban van vagy lejárt. Generáljon egy új applikációs kódot.

### Amikor az applikációba beírja a felhasználói kódot, a "User not valid" felirat jelenik meg.

· Ellenőrizze, hogy a Master felhasználói kódot használja és az helyesen van-e beírva.

#### A SmartPlug tanításakor az applikációban a "No wireless slots available" felirat jelenik meg.

- Ellenőrizze, hogy van-e a rendszerhez csatlakoztatott Ricochet 8XP-W, 32XP-W bővítő vagy Elite XX-W központ-e.
- Ellenőrizze, hogy van-e szabad Ricochet eszköz hely, az eszköz egy zónahelyet fog elfoglalni.

#### A SmartPlug nem tanítható.

- Húzza ki a SmartPlug-ot a konnektorból és nyomja meg a bekapcsoló gombot 1-2 másodpercig.
- Ellenőrizze, hogy a konnektorban van-e 230VAC.
- Indítsa el az applikációban a hozzáadási folyamatot.
- · A zöld LED villog, ami a tanítási folyamatot jelzi.

Megjegyzés: a Smartplug más *Ricochet* eszközön keresztül is kommunikálhat a telepítés helyétől függően, a tanitásnál direkt kapcsolatra van szükség *Ricochet* vevőegységgel. A tanitáskor néhány méterre legyen a vevőegységtől. Az eszköz tárolása után áthelyezhető, a rádiós kapcsolat útvonala automatikusan felépül.

### Hogyan engedélyezhető a Push notifications?

Alapbeállítás szerint engedélyezett. Az applikáció segítségével kapcsolható ki/be.

#### Hogyan engedélyezhető az email?

· Az email felhasználónként állítható be az applikációban "Manage User" menüben.

#### Hogyan kapcsolható be vagy ki az ujjlenyomat olvasóval való bejelentkezés?

Felhasználónként állítható be az applikációban a "Manage User" menüben (amennyiben az készüléke alkalmas erre).

### A zónák nem jelennek meg az applikációban.

· Ellenőrizze, hogy a zóna programozásnál van-e elnevezés beírva. Szinkronizálja az applikációt a módosítás után.

#### A területek nem jelennek meg az applikációban és a Push notifications-ből hiányzik a site name.

Ellenőrizze, hogy a terület programozásnál van-e elnevezés beírva. Szinkronizálja az applikációt a módosítás után.

### A felhasználók nem jelennek meg az applikációban.

Ellenőrizze, hogy a felhasználó programozásnál van-e elnevezés beírva és kódszám. Szinkronizálja az applikációt a módosítás után.

### Push notifications érkezik az applikáció használata közben.

· A Smartcom valós kétirányú kommunikációra alkalmas.

#### Az applikációban az idővonal nem valós állapotot mutatja.

- Az idővonal a Push notofications-ból épül fel. Ellenőrizze, hogy a Push notifications engedélyezve legyen és a telefonon legyen adatkapcsolat.
- Ellőrizze a telefonján, hogy az értesítések megjelenhessenek a kijelzőn.

#### "Radio Conf Fail" hiba a kezelőegységen?

 Ellenőrizze, hogy a SmartPlug nincs-e kihúzva és a konnektorban van-e 230VAC. A hiba automatikusan törlődik, ha a kapcsolat helyreáll.

Megjegyzés: "Radio Conf Fail" akkor jelenik meg, ha a "Recipe" megpróbálja aktíválni Connect eszközt, de az sikertelen.

### 22.Műszaki adatok

### Műszaki adatok

| Product Type      | CELA0000                   |
|-------------------|----------------------------|
| Ethernet          | 10/100 Base-T, 100 Base-TX |
| WiFi Module       | 2.4Ghz IEE802.11 (b/g/n)   |
| Max RF Power      | 15 dbm - internal antenna  |
| Operating Voltage | 8 - 15V dc                 |
| Typical Current   | 150mA                      |
| Relative Humidity | 0 – 95% non-condensing     |

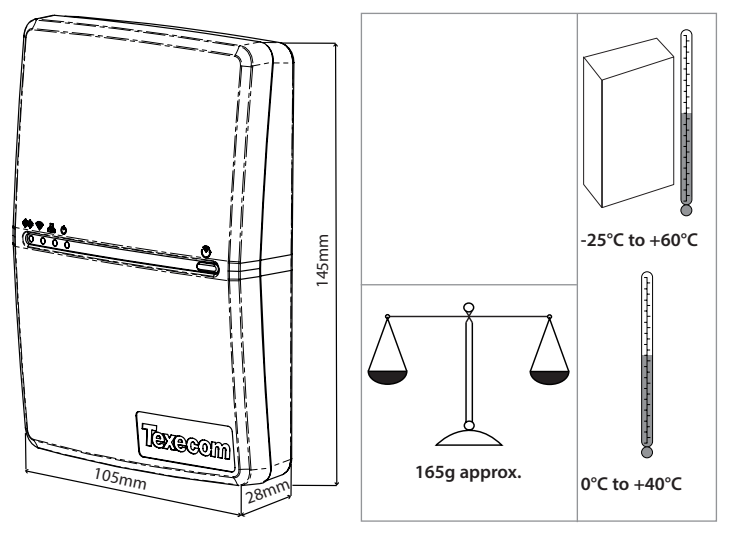

Supplier: Texecom Ltd, Haslingden, Lancashire, BB4 4PW, UK.

WEEE Directive: 2012/19/EC: Products marked with this symbol cannot be disposed of as unsorted municipal waste in the European Union. For proper recycling, return this product to your local supplier upon the purchase of equivalent new equipment, or dispose of it at designated collection points. For more information see: www.recyclethis.info.

Maintenance: Test annually by the installer.

Warranty 2 year replacement warranty. As the Premier Elite SmartCom is not a complete alarm system, but only a part thereof, Texecom cannot accept responsibility or liability for any damages whatsoever based on a claim that the Premier Elite SmartCom failed to function correctly. Due to our policy of continuous improvement Texecom reserves the right to change specification without prior notice.

Hereby, Texecom declares that the radio equipment Type:CELA0000 (Premier Elite SmartCom), is in compliance with Directive 2014/53/EU. The full EU declaration of conformity is available here: http://www.texe.com/cert/doc/DEC-T00282.pdf

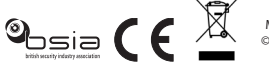

MADE IN ENGLAND © 2017 Texecom Ltd www.texe.com

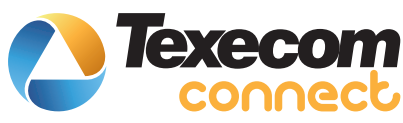

# Cette instruction en français

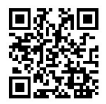

# Esta instrução em português

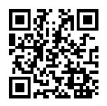

# Questa istruzione in italiano

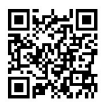

# Denne instruktion på dansk

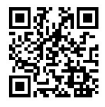

# Esta instrucción en español

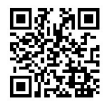

# Denna instruktion på svenska

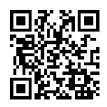

Texecom Connect is a trademark of Texecom Ltd. Ricochet is a registered trademark of Texecom Ltd. © Texecom Ltd 2017.

# Denne instruksjonen på norsk

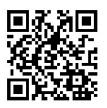

# Ez az utasítás magyarul

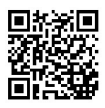

# Tento pokyn v češtině

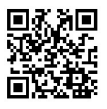

# **Diese Anleitung auf Deutsch**

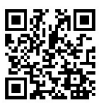

# **Deze handleiding in het Nederlands**

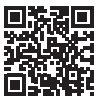

www.texe.com